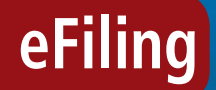

Account Management Guide - Payment Allocation

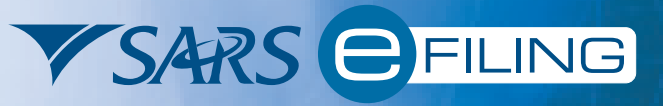

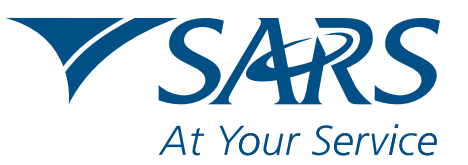

www.sars.gov.za

# **CONTENTS**

| 1. How to obtain a payment listing            | 1  |
|-----------------------------------------------|----|
| 2. How to allocate a payment                  | 3  |
| 3. How to re-allocate a payment               | 6  |
| 4. How to request a payment allocation status | 11 |

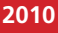

# **1. HOW TO OBTAIN A PAYMENT LISTING**

### This function will allow you to:

- View all payments made since 20 March 2010, the date when the new Monthly Employer Declaration (EMP201) process was introduced.
- Identify any unallocated payments (payments indicated as unallocated correspond to those contained in the EMPSA in section **Unallocated** payments excluded from the cumulative balance).

### Step-by-step process:

- To enter the PAYE Account Maintenance function, click on the Account Maintenance tab displayed towards the bottom left of the page.
- Previous payment allocations can be viewed under Allocation History.

| VSARS                                                               | FILING                                                                                                    |                                                                                                    |                                                              |                                             | FOR ORGANISATIONS |
|---------------------------------------------------------------------|----------------------------------------------------------------------------------------------------|----------------------------------------------------------------------------------------------------|--------------------------------------------------------------|---------------------------------------------|-------------------|
| USER ORGANISATIO                                                    | ONS RETURNS SERVICES CON                                                                                                    | TACT LOGOUT A. EMPLOYER                                                                                             |                                                              |                                             |                   |
| Returns Issued<br>Returns History                                   | USER DETAILS                                                                                                    |                                                                                                    | COMPANY DETAILS                                              |                                             |                   |
| Returns Search<br>Payments<br>Additional Payments                   | User Name:<br>Login Name:<br>Date Registered:                                                                                                    | JOE SOAP<br>2009/02/13                                                                                              | Trading As Name:<br>Registration Number:<br>Date Registered: | A. EMPLOYER<br>2000/123456/00<br>2009/03/06 |                   |
| SARS<br>Correspondence<br>Disputes                                  | INCOME TAX QUICK SEARCH<br>Please enter your Income Tax Refe                                                                                                    | rence Number:                                                                                                    |                                                              | SEARCH                                      |                   |
| Bulk Payments<br>PAYE Account<br>Mans                               | World Customs Organisation<br>Director for Capacity Building                                                                                                    | 0 1 April to 31 May 20                                                                                              | 10                                                           |                                             |                   |
| Account<br>Maintenance<br>Allocation History                        | 2010 Employers Tax Season - 1 April                                                                                                    | il to 31 May 2010!                                                                                                  | rr 15547                                                     |                                             |                   |
| Volumer, Envolosure<br>Employer<br>Reconcilliation<br>Special Links | The NEW On a Procession of Disputsion Occurrence (In Con-<br>Concerning) and the Concerning Occurrence (In Concerning)<br>SARS Notice to Employees Regarding New PAYE 2010 /<br>A Stop-By-Step Guide to the PAYE Reconcilitation Pro-<br>A Stop-By-Step Guide to The New PAYE Reconcilitation<br>For more Info, see our 2010 Employers Tax Season p | korj a inden dompeter y and must accompany focus a payment<br>ses<br>Process using <u>E@BYPILE</u> ™Employer<br>age | da (%11)                                                     |                                             |                   |
|                                                                     | 2010 FIFA WORLD CU                                                                                                    | JP<br>S                                                                                                    |                                                              |                                             |                   |

• You will be provided with a number of selection options under the **Payments Search** tab.

| VSARS                                                                                   | EFILING                                                                                                    | FOR ORGANISATIONS |
|-----------------------------------------------------------------------------------------|----------------------------------------------------------------------------------------------------|-------------------|
| HOME ORGANISATIO                                                                        | ONS RETURNS SERVICES CONTACT LOGOUT Taxpayer List A. EMPLOYER                                                                                                    |                   |
| Returns Issued                                                                          |                                                                                                    |                   |
| Employee's Tax<br>(EMP201)                                                              | PAYE ACCOUNT SEARCH                                                                                                    |                   |
| Returns History<br>Returns Search<br>Payments<br>Additional Payments                    | Client Debils A. EMPLOYER<br>Client Name: A. EMPLOYER<br>Trading Astronomic Control Control |                   |
| SARS Correspondence<br>Disputes<br>Bulk Payments<br>PAYE Reconciliation<br>PAYE Account | Pleaseselect your desired search option below Payments Search I would like to Allocate all UNALLOCATED payments I would like to Reallocate payments I would like to view ALL payments I would like to view ALL pay      |                   |
| Account Maintenance<br>Allocation History<br>Voluntary orscrostire<br>Special Links     | Once you have completed your selection, please click on the button below. Request List                                                                                                    |                   |

• Select I would like to view ALL payments.

**Note:** Payments listed **only include** all PAYE, SDL and UIF payments made on or after 20 March 2010. A complete payments listing will be displayed indicating the payment value and the amount allocated/unallocated. "Refer to Drawer" payments will also be listed.

| ANISATIONS R | ETURNS      | SERVICES    | CONTACT LOGOUT Taxpayer List: A | . EMPLOYER                |                  | -    |  |
|--------------|-------------|-------------|---------------------------------|---------------------------|------------------|------|--|
|              |             |             |                                 |                           |                  |      |  |
|              |             |             |                                 |                           |                  |      |  |
| PAYE         | ACCO        | UNT MAINTEN | ANCE                            |                           |                  |      |  |
| CIE          | et Detail   |             |                                 |                           |                  |      |  |
| Clie         | nt Detail   | 5           | A EMPLOYER                      |                           |                  |      |  |
| Trac         | dina As:    |             | A. EMPLOYER                     |                           |                  |      |  |
| Reg          | istration I | Number:     | 1234567890                      |                           |                  |      |  |
| nents Tax    | Reference   | De:         | 1234567890                      |                           |                  |      |  |
| ndence       |             |             |                                 |                           |                  |      |  |
| Paym         | ients       |             |                                 |                           |                  |      |  |
| Print        | Date        | PRN         | Amount Alloc                    | ated Not selectable – EMP | 201 process only |      |  |
| iation 2010  | /03/31      | LE0000017   | R 971614.35                     | R 971614.35               | R 0.00           |      |  |
| 2010         | /03/31      | LE0000017   | R 96759.47                      | R 96759.47                | R 0.00           |      |  |
| 2010         | /03/31      | LE0000017   | R 115654713.26                  | R 114683098.91            | R 971614.35      | P    |  |
| 2010         | /05/31      | L00000000   | R 119681990.93                  | R 36323.12                | R 119640007.81   | 11   |  |
| 2010         | /06/03      | L0000000    | R 232988.12                     | R 232988.12               | R 0.00           |      |  |
| 2010         | /05/31      | LE0000031   | R 230833.86                     | R 230833.86               | R 0.00           | 1    |  |
| 2010 2010    | /06/30      | LE0000043   | R 245587.84                     | R 245587.84               | R 0.00           |      |  |
| 2010         | /07/30      | L20100700   | R 331324.21                     | R 0.00                    | R 331324.21      | 1    |  |
| 2010         | /07/30      | L20100700   | R 119126494.24                  | R 0.00                    | R 119126494.24   |      |  |
| 2010         | /07/30      | LE0000055   | R 331324.21                     | R 331324.21               | R 0.00           |      |  |
| 2010         | /07/30      | LE0000067   | R 73165.87                      | R 23778.56                | R 49387.31       |      |  |
| 2010         | /09/30      | LE0000031   | R 540232.05                     | R 540232.05               | R 0.00           |      |  |
| 2010         | /04/30      | LE0000029   | R 013039.93                     | R 013039.93               | R 0.00           |      |  |
| 2010         | 04/30       | LE0000029   | R 244545.04                     | R 244545.04               | R 0.00           |      |  |
| 2010         | 05/21       | LE0000029   | R 117400012.90                  | R 117059524.39            | R 341088.57      | F1   |  |
| 2010         | 000/01      | 110000000   | D 117398791 99                  | R 00004.00                | D 117208701 00   | 10 C |  |
| 2010         | /07/30      | 1 20100700  | R 73185.87                      | R 0.00                    | R 73165.87       | E C  |  |
| 2010         | /06/30      | LE0100100   | R 117298791 98                  | B 117296791 98            | R 0 00           | PR   |  |
| 2010         | /07/30      | LE0000055   | R 119126494.24                  | R 119126494.24            | R 0.00           | PI C |  |
| 2010         | /08/31      | LE0000031   | R 281203.15                     | R 281203.15               | R 0.00           | FI   |  |
| 2010         | /08/31      | LE0000031   | R 200586.23                     | R 200586.23               | R 0.00           | 1    |  |
| 2010         | /08/31      | L00000000   | R 114778730.68                  | R 114778730.68            | R 0.00           | 11 I |  |
| 2010         | /09/30      | LE0000031   | R 73340.79                      | R 73340.79                | R 0.00           | 1    |  |
| 2010         | /09/30      | LE0000031   | R 122840507.58                  | R 122840507.58            | R 0.00           |      |  |
|              |             |             |                                 | Total:                    | R 357835534.34   |      |  |

- The Payments Listing also provides an indication as to how the unallocated portion of the payment may be resolved (by clicking on the icon on the far right of the transaction). Two options are available:
  - Allocate a Payment: Payments that are fully unallocated and which can be resolved using the account maintenance function refer to 2. How to allocate a payment below.
  - **Re-allocate a Payment:** Refer to **3. How to re-allocate a payment** below. Payments that have already been allocated / partially allocated to a valid EMP201 will display as 'use the EMP201 process'.

### 2. HOW TO ALLOCATE A PAYMENT

#### What this function will allow you to do:

• Allow you to assign an unallocated payment to a specific EMP201 declaration.

Note: In order to allocate a payment, the EMP201 declaration must be unpaid.

#### Step-by-step process:

- Enter the PAYE Account Maintenance function by clicking on the Account Maintenance tab displayed towards the bottom left of the page.
- A number of selection options will be displayed.

| V SARS                                                                              | FILING                                                                                                    |  |
|-------------------------------------------------------------------------------------|----------------------------------------------------------------------------------------------------|--|
| HOME ORGANISATIO                                                                    | NS RETURNS SERVICES CONTACT LOGOUT Taxpayer List A. EMPLOYER                                                                                                    |  |
| Returns Issued                                                                      |                                                                                                    |  |
| Employee's Tax<br>(EMP201)                                                          | PAYE ACCOUNT SEARCH                                                                                                    |  |
| Returns History<br>Returns Search<br>Payments<br>Additional Payments                | Client Details       Client Name:     A. EMPLOYER       Trading As:     A. EMPLOYER       Registration Number:     1234567890       Tax Reference:     1234567890     |  |
| SARS Correspondence                                                                 | Please select your desired search option below                                                                                                    |  |
| Bulk Payments<br>PAYE Reconciliation<br>PAYE Account                                | Payments Search         ① I would like to Allocate all UNALLOCATED payments         ① I would like to Reallocate payments         ③ I would like to view ALL payments |  |
| Account Maintenance<br>Allocation History<br>Volumery accounts une<br>Special Links | Once you have completed your selection, please click on the button below.           Request List                                                                      |  |

- Select the option I would like to allocate all UNALLOCATED payments.
- You will be requested to indicate which EMP201 declarations you would like to allocate these payments to.

| VSARS OFILING                                                                                                    |  |
|----------------------------------------------------------------------------------------------------|--|
| USER ORGANISATIONS RETURNS SERVICES CONTACT LOGOUT A EMPLOYER                                                                                                    |  |
| Returns lissued     PAYE ACCOUNT SEARCH       Returns History     PAYE ACCOUNT SEARCH       Returns Search     Client Details       Payments     A. EMPLOYER       Additional Payments     Client Name:       SARS     Correspondence       Disputes     Please select your desired search option below       Bulk Payments     Payments       Payments     Payments                                                 |  |
| PArte Account         I would like to Allocate all UNALLOCATED payments           Management         I would like to Reallocate payments           Account         I would like to Reallocate payments           Maintenance         I would like to view ALL payments                                                                                                    |  |
| Voluntary Disclosure       De*a Search         Employer<br>Reconciliation       9 I would like to view all debit balances for EMP201 PRN       PRN: 1234567890         Special Links       I would like to view all debit balances for EMP201 PRN       Please capture the last 9 digits of your PRN above.         Select Year first:       2011 v       Continue         From:       2010-03 v       To: 2010-11 v |  |
| Once you have completed your selection, please click on the button below.                                                                                                    |  |

- You have the following options:
  - I would like to view all debit balances this will provide you with all tax periods from March 2010 to date that you can assign an unallocated payment to, in other words, all tax periods that have unpaid EMP201 declarations. You would use this option if you did not have specific details of the EMP201 to which the unallocated payment should be assigned and would therefore like to view the possible alternatives.

- I would like to view debt balances for EMP201 PRN this option allows you to select a specific EMP201 declaration against which the payment must be allocated. To do this, enter the last nine digits of the EMP201's PRN into the designated field.
- I would like to view all debt balances between this will provide you with all tax periods that have unpaid EMP201 declarations within a specified range.
- On selection, you will be provided with a listing of all unallocated payments and a listing of unpaid EMP201 declarations to which these payments may be allocated.

| <b>V</b> SARS                                                                                          | FILING                                                           |                       |                             |                        |                           |                               |                  |                |                              | FOR ORGANISA                                 | TIONS    |
|----------------------------------------------------------------------------------------------------|------------------------------------------------------------------|-----------------------|-----------------------------|------------------------|---------------------------|-------------------------------|------------------|----------------|------------------------------|----------------------------------------------|----------|
| HOME ORGANISATION<br>Returns Issued<br>Employee's Tax<br>(EMP201)<br>Returns History<br>Returns Search | PAYE ACCOUNT MA<br>Client Details<br>Client Name:<br>Trading As: |                       | A EMPLOYER<br>A EMPLOYER    | A. EMPLOYER            |                           |                               | •                |                |                              |                                              |          |
| Payments<br>Additional Payments<br>SARS Correspondence<br>Disputes<br>Bulk Payments                    | Registration Number:<br>Tax Reference:                           |                       | 1234567890<br>1234567890    |                        | as at 2010/11/04 🔃        | Payments                      |                  |                |                              | as at 2010/11/04                             |          |
| PAYE Reconciliation<br>PAYE Account<br>Management<br>Account Maintenance<br>Allocation History         | Select Period                                                    | PRN<br>LE0000135      | Incl. in Declarat<br>PAYE   | tion (Amount<br>Total: | R 11345.27<br>R 11345.27  | Add  Print Date<br>2010/03/30 | <u>L54369796</u> | Amount<br>R 98 | Allocated<br>03.67 R 0<br>To | Unallocated<br>.00 R 9803.0<br>tal: R 9803.0 | 37<br>37 |
| Voluntary Disclosure<br>Special Links                                                                  |                                                                  |                       |                             |                        |                           |                               |                  |                |                              |                                              |          |
|                                                                                                    |                                                                  | your ellocation, plea | se click on the encronziet  | a button below in o    | vier for SARS to allocate | these navments                |                  |                |                              |                                              |          |
|                                                                                                    | Submit Allocation                                                | Back                  | se click on the appropriate | e button below in or   | der for SARS to allocate  | r mese payments               |                  |                |                              |                                              |          |

- You are now required to select the payment and the EMP201 declaration which are to be matched by clicking the radio button that appears to the left of each transaction.
- Once you have selected the transactions, click the **Submit Allocation** button.
- A summary of the selection will be displayed for final confirmation.

| V SARS                     | FILING                              |                                           |                         |                 |            |           |         |           |             | NISATIONS |
|----------------------------|-------------------------------------|-------------------------------------------|-------------------------|-----------------|------------|-----------|---------|-----------|-------------|-----------|
| HOME ORGANISATIO           | ONS RETURNS SERVICES CON            | NTACT LOGOUT Taxpayer List: A             | . EMPLOYER              |                 |            | •         |         |           |             |           |
| Returns Issued             |                                     |                                           |                         |                 |            |           |         |           |             |           |
| Employee's Tax<br>(EMP201) | SIMPLE ALLOCATION REQU              | EST                                       |                         |                 |            |           |         |           |             |           |
| Returns History            | Client Details                      |                                           |                         |                 |            |           |         |           |             |           |
| Returns Search             | Client Name:<br>Trading As:         | A. EMPLOYER<br>A. EMPLOYER                |                         |                 |            |           |         |           |             |           |
| Payments                   | Registration Number:                | 1234567890                                |                         |                 |            |           |         |           |             |           |
| Additional Payments        | Tax Reference:                      | 1234567890                                |                         |                 |            |           |         |           |             |           |
| SARS Correspondence        |                                     |                                           |                         |                 |            |           |         |           |             |           |
| Disputes                   | Debit per Tax Period                |                                           |                         |                 | Payments   |           |         |           |             |           |
| Bulk Payments              | Period PRN                          | Incl. in Declaration                      | Amount                  |                 | Print Date | PRN       | Amount  | Allocated | Unallocated |           |
| PAYE Reconciliation        | 201003 LE0000135                    | PAYE                                      | puncent                 | R 11347.83      | 2010/03/30 | L54369796 | punount | R 9803.67 | R 0.00      | R 9803.67 |
| PAYE Account<br>Management |                                     |                                           | Total:                  | R 11347.83      |            |           |         |           | Total:      | R 9803.67 |
| Account Maintenance        | Once you have completed your alloca | tion, please click on the button below in | order for SARS to alloc | ate these payme | ints       |           |         |           |             |           |
| Allocation History         | Submit Allocation Back              |                                           |                         |                 |            |           |         |           |             |           |
| Voluntary Disclosure       |                                     |                                           |                         |                 |            |           |         |           |             |           |
| Special Links              |                                     |                                           |                         |                 |            |           |         |           |             |           |

**Note:** EMP201 declarations are payable on the 7th of the month following the end of the tax period. Penalties and interest will be imposed if the selected payment has a payment date that is after the due date of the EMP201 to which it is has been allocated.

- To change the allocation, click the **Back** button.
- To confirm the allocation, click the **Submit Allocation** button. The allocation will then be submitted and processed immediately by SARS.

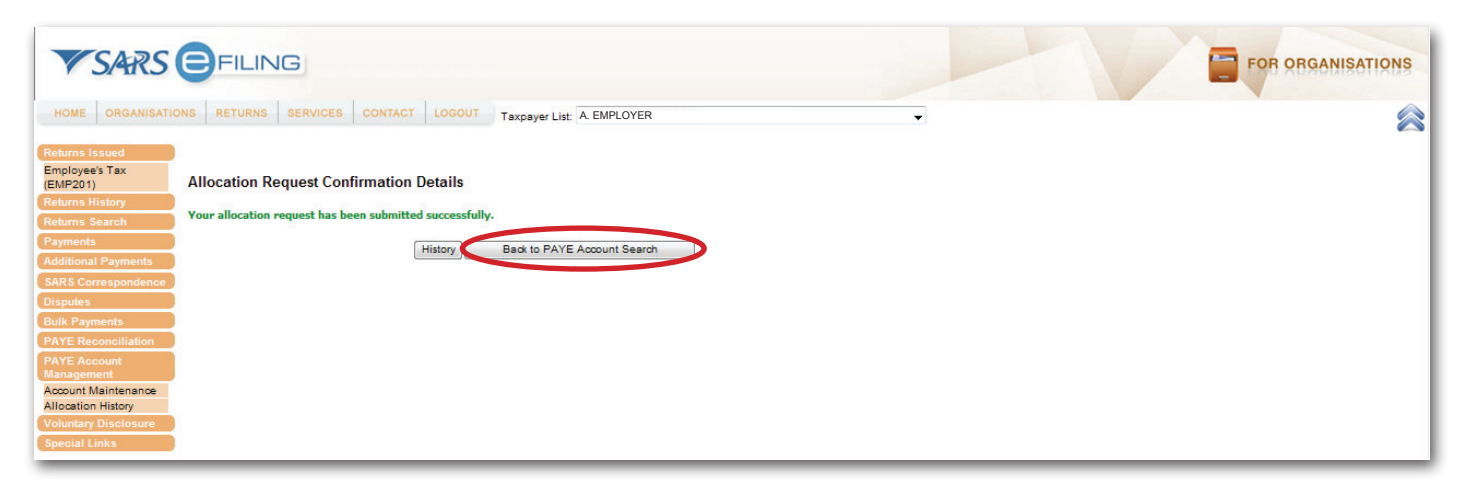

- To perform another allocation, click on **Back to PAYE Account Search.**
- The result of the allocation will be displayed in the listing of payments and debt balances. A payment may no longer appear available and an EMP201 declaration value would have reduced with the allocation.
- You can confirm that the payment has been allocated by viewing the payment listing. This is done by selecting the option I would like to view ALL payments as detailed in the step-by-step process Obtain a Payment Listing. The selected payment should now show as allocated.

### **3. HOW TO RE-ALLOCATE A PAYMENT**

### This function will allow you to:

- Request SARS to re-allocate a payment, in other words, amend an existing payment allocation.
- Request multiple re-allocations at any one time.

Please note that processing of this type of request does not happen immediately since SARS has to evaluate the request and agree to the re-allocation as indicated.

#### Step-by-step process:

- Enter the PAYE Account Maintenance function by clicking on the Account Maintenance tab displayed towards the bottom left of the page.
- A number of selection options will be displayed.

| VSARS                            | FILING                                                                    | FOR ORGANISATIONS |
|----------------------------------|---------------------------------------------------------------------------|-------------------|
| HOME ORGANISATIO                 | ONS RETURNS SERVICES CONTACT LOGOUT Taxpayer List: A EMPLOYER             |                   |
| Returns Issued<br>Employee's Tax |                                                                           |                   |
| (EMP201)                         | PAYE ACCOUNT SEARCH                                                       |                   |
| Returns History                  | Client Details                                                            |                   |
| Returns Search                   | Trading As: A. EMPLOYER                                                   |                   |
| Payments                         | Registration Number: 1234567890<br>1234567890                             |                   |
| Additional Payments              | Lax Heterop:                                                              |                   |
| Disputos                         | Please select your desired search option below                            |                   |
| Bulk Payments                    | Payments Search                                                           |                   |
| PAYE Reconciliation              | I would like to Allocate all UNALLOCATED payments                         |                   |
| PAYE Account                     | I would like to Reallocate payments                                       |                   |
| Management                       | I would like to view ALL payments                                         |                   |
| Account Maintenance              |                                                                           |                   |
| Voluntary Disclosure             |                                                                           |                   |
| Special Links                    | Once you have completed your selection, please click on the button below. |                   |
|                                  | Request List                                                              |                   |
|                                  |                                                                           |                   |

- Select the option I would like to Reallocate Payments.
- As in the case of How to Allocate a Payment, you will also be requested to indicate which unpaid EMP201 declarations you would like to re-allocate these payments to.

| V SARS                     | FILING                                                                   |                                                     |   | FOR ORGANISATIONS |
|----------------------------|--------------------------------------------------------------------------|-----------------------------------------------------|---|-------------------|
| HOME ORGANISATIO           | NNS RETURNS SERVICES CONTACT LOGOUT Taxpayer List:                       | A. EMPLOYER                                         | - |                   |
| Returns Issued             |                                                                          |                                                     |   |                   |
| Employee's Tax<br>(EMP201) | PAYE ACCOUNT SEARCH                                                      |                                                     |   |                   |
| Returns History            | Client Details                                                           |                                                     |   |                   |
| Returns Search             | Client Name: A. EMPLOYER                                                 |                                                     |   |                   |
| Payments                   | Trading As: A. EMPLOYER<br>Registration Number: 1234567890               |                                                     |   |                   |
| Additional Payments        | Tax Reference: 1234567890                                                |                                                     |   |                   |
| SARS Correspondence        | Please select your desired search option below                           |                                                     |   |                   |
| Disputes                   | Payments Search                                                          |                                                     |   |                   |
| Bulk Payments              | C I would like to Allocate all UNALLOCATED payments                      |                                                     |   |                   |
| PAYE Reconciliation        | I would like to Reallocate payments                                      |                                                     |   |                   |
| PAYE Account               | I would like to view ALL payments                                        |                                                     |   |                   |
| Management                 | o r would like to view rice payments                                     |                                                     |   |                   |
| Account Maintenance        |                                                                          |                                                     |   |                   |
| Allocation History         | Debits Search                                                            |                                                     |   |                   |
| Voluntary Disclosure       | I would like to view all debit balances                                  |                                                     |   |                   |
| Special Links              | I would like to view debit balances for EMP201 PRN                       | PRN: 1234567890                                     |   |                   |
|                            |                                                                          | Please capture the last 9 digits of your PRN above. |   |                   |
|                            | I would like to view all debit balances between:                         | Select Year first: 2011 - Continue                  |   |                   |
|                            |                                                                          | From: 2010-03 💌 To: 2010-11 💌                       |   |                   |
|                            |                                                                          |                                                     |   |                   |
|                            |                                                                          |                                                     |   |                   |
|                            | Once you have completed your selection, please click on the button below | Ν.                                                  |   |                   |
|                            | Request List                                                             |                                                     |   |                   |
|                            |                                                                          |                                                     |   |                   |

- You have the following options:
  - I would like to view all debit balances this will provide you with all possible tax periods from March 2010 to date that you can assign a payment to, in other words, all tax periods that have an unpaid EMP201 declaration.
  - I would like to view debt balances for EMP201 PRN this option allows you to select a specific EMP201 declaration against which the payment must be allocated. To do this, enter the last nine digits of the EMP201's PRN into the designated field.
  - I would like to view all debt balances between this will provide you with all tax periods that have unpaid EMP201 declarations within a specified range.
- On selection, you will be provided with a listing of all fully or partially allocated payments and a listing of unpaid EMP201 declarations to which these payments may be re-allocated.

| <b>V</b> SARS                                                                                 | <b>e</b> fi | LING                                                    |                        |                                          |                     |                          |          |               |           |                | F              | OR ORGANISATI      | ONS |
|-----------------------------------------------------------------------------------------------|-------------|---------------------------------------------------------|------------------------|------------------------------------------|---------------------|--------------------------|----------|---------------|-----------|----------------|----------------|--------------------|-----|
| HOME ORGANISATIO                                                                              | ONS RETU    |                                                         | ICES CONTACT           | LOGOUT Taxpayer Lis                      | at: A. EMPLOYER     |                          |          |               |           |                |                |                    |     |
| Returns Issued<br>Employee's Tax<br>(EMP201)<br>Returns History<br>Returns Search<br>Payments | PAYE A      | CCOUNT MA<br>Details<br>lame:<br>) As:<br>stion Number: | AINTENANCE             | A. EMPLOYER<br>A. EMPLOYER<br>1234567890 |                     |                          |          |               |           |                |                |                    | 2   |
| Additional Payments<br>SARS Correspondence                                                    | Tax Ref     | ference:                                                |                        | 1234567890                               |                     |                          |          |               |           |                |                |                    | _   |
| Disputes                                                                                      | Debit per   | Tax Period                                              |                        |                                          |                     | as at 2010/11/05 道       | Pa       | iyments       |           |                |                | as at 2010/11/05 🚺 | 4   |
| Bulk Payments                                                                                 | Select      | Period                                                  | PRN                    | Incl. in Declaration                     | n Amount            |                          | A        | dd Print Date | PRN       | Amount /       | Allocated U    | Inallocated        |     |
| PATE Reconciliation                                                                           | 0           | 200810                                                  | LE0000079              | PAYE SDL UIF                             |                     | R 7008.94                |          | 2010/05/31    | L00000000 | R 119681990.93 | R 36323.12     | R 119645667.81     | 1 1 |
| Management                                                                                    | O           | 200910                                                  | LE0000055              | PAYE SDL UIF                             |                     | R 133224359.61           |          | 2010/06/03    | L0000000  | R 232988.12    | R 232988.12    | R 0.00             |     |
| Voluntary Disclosure                                                                          | 0           | 201009                                                  | LE0000081              | PAYE UIF                                 |                     | R 136731534.60           |          | 2010/08/31    | L00000000 | R 114778730.68 | R 114778730.68 | R 0.00             |     |
| Special Links                                                                                 | 0           | 201009                                                  | LE0000067              | PAYE SDL UIF                             |                     | R 136731645.35           |          |               |           |                | Total:         | R 119645667.81     |     |
|                                                                                               | O           | 201010                                                  | LE0000087              | PAYE SDL UIF                             |                     | R 350.00                 |          |               |           |                |                |                    | 1 1 |
|                                                                                               | O           | ALLOCATE                                                | TO PERIOD              |                                          |                     |                          |          |               |           |                |                |                    |     |
|                                                                                               |             |                                                         |                        |                                          | Total:              | R 406694898.50           |          |               |           |                |                |                    |     |
|                                                                                               | Once you    | have complete                                           | d your allocation, ple | ease click on the appropriate            | e button below in c | order for SARS to alloca | ite thes | e payments    |           |                |                |                    |     |
|                                                                                               | Continue    | e Back                                                  |                        |                                          |                     |                          |          |               |           |                |                |                    |     |

- A payment may be re-allocated against:
  - A single tax period, or
  - Multiple tax periods.
- A single tax period may be selected by clicking the radio button next to the applicable tax period whereas multiple periods may be selected by clicking the **ALLOCATE TO PERIOD** button.

| VSARS                                                                                                    | <b>e</b> fi                                     | ILING                                                                 |                                                                                   |                                                                                                    |                     |                                                                                               |                                                                   |                                            |                                                               | FC                                                                | OR ORGANISATIONS                                                   |
|----------------------------------------------------------------------------------------------------|-------------------------------------------------|-----------------------------------------------------------------------|-----------------------------------------------------------------------------------|----------------------------------------------------------------------------------------------------|---------------------|-----------------------------------------------------------------------------------------------|-------------------------------------------------------------------|--------------------------------------------|---------------------------------------------------------------|-------------------------------------------------------------------|--------------------------------------------------------------------|
| HOME ORGANISATI                                                                                                    | ONS RET                                         |                                                                       | ICES CONTACT                                                                      | LOGOUT Taxpayer Li                                                                                              | st: A. EMPLOYER     |                                                                                               |                                                                   | •                                          |                                                               |                                                                   | 6                                                                  |
| Returns Issued<br>Employee's Tax<br>(EMP201)<br>Returns History<br>Returns Search<br>Payments<br>Additional Payments<br>SARS Correspondence              | Client<br>Client<br>Tradin<br>Registr<br>Tax Re | ACCOUNT M<br>Details<br>Name:<br>g As:<br>ration Number:<br>eference: | AINTENANCE                                                                        | A. EMPLOYER<br>A. EMPLOYER<br>1234567890<br>1234567890                                                          |                     |                                                                                               |                                                                   |                                            |                                                               |                                                                   | r                                                                  |
| Disputes                                                                                                    | Debit pe                                        | r Tax Period                                                          |                                                                                   |                                                                                                    |                     | as at 2010/11/05 🚺                                                                            | Payments                                                          |                                            |                                                               |                                                                   | as at 2010/11/05 道                                                 |
| Bulk Payments<br>PAYE Reconciliation<br>PAYE Account<br>Management<br>Account Maintenance<br>Allocation History<br>Voluntary Disclosure<br>Special Links | Select<br>©<br>©<br>©<br>©<br>©<br>©            | Period<br>200810<br>200910<br>201009<br>201009<br>201010<br>ALLOCATE  | PRU<br>LE0000079<br>LE0000055<br>LE0000081<br>LE0000087<br>LE0000087<br>LE0000087 | Incl. in Declaratio<br>PAYE SOL UIF<br>PAYE SOL UIF<br>PAYE UIF<br>PAYE SOL UIF<br>PAYE SOL UIF<br>PAYE SOL UIF | n Amount            | R 7008.94<br>R 133224359.01<br>R 136731534.60<br>R 136731645.35<br>R 350.00<br>R 400694898.50 | Add [Print Date<br>@ 2010/05/31<br>(2 2010/08/33<br>(2 2010/08/31 | PRN<br>L00000000<br>L00000000<br>L00000000 | Amount All<br>R 119681990.93<br>R 232988.12<br>R 114778730.88 | ocated Ur<br>R 36323.12<br>R 23298.12<br>R 114778730.68<br>Total: | nallocated<br>R 119945067.81<br>R 0.00<br>R 0.00<br>R 119045067.81 |
|                                                                                                    | Continu                                         | rave complete                                                         | ed your allocation, ple                                                           | ease click on the appropriate                                                                                   | e putton pelow in c | rder for SARS to alloca                                                                       | te tnese payments                                                 |                                            |                                                               |                                                                   |                                                                    |

• In the case of an allocation to a single period, select both transactions by clicking the radio button that appears to the left of each transaction, and click the **Continue** button.

**Note:** EMP201 declarations are payable on the 7th of the month following the end of the tax period. Penalties and interest will be imposed if the selected payment has a payment date that is after the due date of the EMP201 to which it is has been allocated.

• A summary screen will appear indicating the selected payment. The EMP201 declaration to which this payment must be allocated is also reflected. Additional notes should be captured in the bottom left hand block explaining the reasons for the re-allocation. This will assist us in processing your request.

| V SARS                                                            |                                                                   | 3                      |                                  |                                    |                    |                       |         |                |            |               | TIONS |
|-------------------------------------------------------------------|-------------------------------------------------------------------|------------------------|----------------------------------|------------------------------------|--------------------|-----------------------|---------|----------------|------------|---------------|-------|
| HOME ORGANISATIO                                                  | ONS RETURNS                                                       | SERVICES CONTAC        | LOGOUT T                         | axpayer List: A. EMI               | PLOYER             |                       | •       |                |            |               |       |
| Employee's Tax<br>(EMP201)<br>Returns History                     | REALLOCATIO                                                       | N REQUEST INST         | RUCTIONS                         |                                    |                    |                       |         |                |            |               |       |
| Returns Search<br>Payments<br>Additional Payments                 | Client Name:<br>Trading As:<br>Registration Num<br>Tax Reference: | ber:                   | A. EMP<br>A. EMP<br>1234<br>1234 | LOYER<br>LOYER<br>567890<br>567890 |                    |                       |         |                |            |               |       |
| SARS Correspondence<br>Disputes<br>Bulk Payments                  | Uncleared Dec                                                     | larations              | Amount                           |                                    | Payment Selected f | or Complex Allocation | Amount  |                | Illocated  | Unallocated   |       |
| PAYE Reconciliation<br>PAYE Account<br>Management                 | 201009<br>201010                                                  | LE0000087<br>LE0000087 | randunt                          | R 136731645.35<br>R 350.00         | 2010/05/31         | LOOOOOOO              | , modin | R 119681990.93 | R 36323.11 | R 119645667.8 | 81    |
| Account Maintenance<br>Allocation History<br>Voluntary Disclosure | Notes<br>Please reallocate                                        | e my payment to the se | lected                           |                                    |                    |                       |         |                |            |               |       |
| Special Links                                                     | PRN, as I made a                                                  | another payment alrea  | dy.                              |                                    |                    |                       |         |                |            |               |       |
|                                                                   | Continue) Cano                                                    | pel .                  |                                  |                                    |                    |                       |         |                |            |               |       |
|                                                                   |                                                                   |                        |                                  |                                    |                    |                       |         |                |            |               |       |

- Click the **Continue** button on completion.
- You will be directed to the list of re-allocations requested for final approval and submission. You may add to the request list by clicking on **Add more**. Multiple payments can be selected and added to the list of re-allocation requests prior to submission to SARS.

**Note:** A specific payment may, however, only be selected once.

• Once complete, select the button Submit Allocation and your request will be sent to our Account Management area for resolution.

| VSARS                      | VSARS EFILING                        |                                              |                             |                               |  |  |  |  |  |
|----------------------------|--------------------------------------|----------------------------------------------|-----------------------------|-------------------------------|--|--|--|--|--|
| HOME ORGANISATI            | ONS RETURNS SERVICES CON             | TACT LOGOUT Taxpayer List: A. EMPI           | LOYER                       | ▼                             |  |  |  |  |  |
| Returns Issued             | )                                    |                                              |                             |                               |  |  |  |  |  |
| Employee's Tax<br>(EMP201) | PAYE PAYMENT ALLOCATION              | LIST                                         |                             |                               |  |  |  |  |  |
| Returns History            | Client Details                       |                                              |                             |                               |  |  |  |  |  |
| Returns Search             | Client Name:                         | A. EMPLOYER                                  |                             |                               |  |  |  |  |  |
| Payments                   | Trading As:<br>Registration Number   | A. EMPLOYER<br>1234567890                    |                             |                               |  |  |  |  |  |
| Additional Payments        | Tax Reference:                       | 1234567890                                   |                             |                               |  |  |  |  |  |
| SARS Correspondence        |                                      |                                              |                             |                               |  |  |  |  |  |
| Disputes                   | Select Payment Date                  | Payment Reference Number                     | Allocated to                | Open                          |  |  |  |  |  |
| Bulk Payments              | 2010/11/05                           | L0000000                                     | LE0000067                   | Open                          |  |  |  |  |  |
| PAYE Reconciliation        |                                      |                                              |                             |                               |  |  |  |  |  |
| PAYE Account<br>Management | Once you have completed your allocat | on, please click on the Submit Allocation bu | tton below in order for SAF | RS to allocate these payments |  |  |  |  |  |
| Account Maintenance        | Submit Allocation Add More           | Delete                                       |                             |                               |  |  |  |  |  |
| Voluntary Disclosure       |                                      |                                              |                             |                               |  |  |  |  |  |
| Special Links              |                                      |                                              |                             |                               |  |  |  |  |  |
| opecial Links              | •                                    |                                              |                             |                               |  |  |  |  |  |

 In the event that you would like to re-allocate the selected payment to multiple tax periods, click the ALLOCATE TO PERIOD button, and then select the Continue button.

| V SARS                                                                                        | <b>e</b> fi                                           | LING                                                   |                          |                                          |                   |                          |                   |                    |                |                | OR ORGANISATIO     | ONS |
|-----------------------------------------------------------------------------------------------|-------------------------------------------------------|--------------------------------------------------------|--------------------------|------------------------------------------|-------------------|--------------------------|-------------------|--------------------|----------------|----------------|--------------------|-----|
| HOME ORGANISATIC                                                                              | ONS RET                                               | JRNS SERV                                              | ICES CONTACT             | LOGOUT Taxpayer Lis                      | t: A. EMPLOYER    |                          |                   | •                  |                |                | •                  |     |
| Returns Issued<br>Employee's Tax<br>(EMP201)<br>Returns History<br>Returns Search<br>Payments | PAYE A<br>Client I<br>Client N<br>Trading<br>Registra | CCOUNT M<br>Details<br>Name:<br>9 As:<br>ation Number: | AINTENANCE               | A. EMPLOYER<br>A. EMPLOYER<br>1234567890 |                   |                          |                   |                    |                |                |                    |     |
| Additional Payments<br>SARS Correspondence                                                    | Tax Re                                                | ference:                                               |                          | 1234567890                               |                   |                          |                   |                    |                |                |                    | -   |
| Disputes                                                                                      | Debit per                                             | r Tax Period                                           |                          |                                          |                   | as at 2010/11/05 🚺       | Payments          |                    |                |                | as at 2010/11/05 🔃 |     |
| Bulk Payments                                                                                 | Select                                                | Period                                                 | PRN                      | Incl. in Declaration                     | Amount            |                          | Add Print Date    | PRN                | Amount         | Allocated      | Unallocated        |     |
| PAYE Reconciliation                                                                           | 0                                                     | 200810                                                 | LE0000079                | PAYE SDL UIF                             |                   | R 7008.94                | 2010/05/3         | L0000000           | R 119681990.93 | R 36323.12     | R 119645667.81     |     |
| PAYE Account<br>Management                                                                    | O                                                     | 200910                                                 | LE0000055                | PAYE SDL UIF                             |                   | R 133224359.61           | 2010/06/03        | 3 <u>L00000000</u> | R 232988.12    | R 232988.12    | R 0.00             |     |
| Account Maintenance                                                                           | O                                                     | 201009                                                 | LE000081                 | PAYE UIF                                 |                   | R 136731534.60           | 2010/08/3         | L0000000           | R 114778730.68 | R 114778730.68 | R 0.00             |     |
| Allocation History                                                                            | ۲                                                     | 201009                                                 | LE0000067                | PAYE SDL UIF                             |                   | R 136731645.35           |                   |                    |                | Total          | P 119845887 81     |     |
| Voluntary Disclosure                                                                          | 0                                                     | 201010                                                 | LE0000067                | PAYE SDL UIF                             |                   | R 350.00                 |                   |                    |                | rotal.         | R 113040007.81     |     |
| Special Links                                                                                 | O                                                     | ALLOCATE                                               | TO PERIOD                |                                          |                   |                          |                   |                    |                |                |                    |     |
|                                                                                               |                                                       |                                                        |                          |                                          | Total:            | R 406694898.50           |                   |                    |                |                |                    |     |
|                                                                                               |                                                       |                                                        |                          |                                          |                   |                          |                   |                    |                |                |                    |     |
|                                                                                               |                                                       |                                                        |                          |                                          |                   |                          |                   |                    |                |                |                    |     |
|                                                                                               |                                                       |                                                        |                          |                                          |                   |                          |                   |                    |                |                |                    |     |
|                                                                                               | Once you                                              | have complete                                          | ed your allocation, plea | ase click on the appropriate             | button below in a | order for SARS to alloca | te these payments |                    |                |                |                    | 1   |
|                                                                                               | ,00                                                   |                                                        | ,                        |                                          |                   |                          |                   |                    |                |                |                    |     |
| •                                                                                             | Continu                                               | e Back                                                 |                          |                                          |                   |                          |                   |                    |                |                |                    |     |
|                                                                                               |                                                       |                                                        |                          |                                          |                   |                          |                   |                    |                |                |                    | _   |

• A summary of the selection will be displayed and you will be given an opportunity to indicate the specific tax periods and amounts per PAYE, SDL and/or UIF to which the payment should be allocated as well as add any further explanations to SARS as to the reason for the re-allocation.

| <b>V</b> SARS                                                                                                    | FILING                                                                                                    |                         |                                                                   |                                                                       |                                                                                                    |      |            |                |
|----------------------------------------------------------------------------------------------------|----------------------------------------------------------------------------------------------------|-------------------------|-------------------------------------------------------------------|-----------------------------------------------------------------------|----------------------------------------------------------------------------------------------------|------|------------|----------------|
| HOME ORGANISATI                                                                                                    | ONS RETURNS SERVIC                                                                                                    | CES CONTACT             | LOGOUT Taxpayer L                                                 | ist: A. EMPLOYER                                                      |                                                                                                    | •    |            |                |
| Returns Issued<br>Employee's Tax<br>(EMF201)<br>Returns History<br>Returns Search<br>Payments<br>Additional Payments<br>SARS Correspondence | REALLOCATION REG<br>Client Name:<br>Trading Asumoser:<br>Registration Number:<br>Tax Reference:                                                                       | QUEST INSTRI            | JCTIONS<br>A. EMPLOYER<br>A. EMPLOYER<br>1234567890<br>1234567890 |                                                                       |                                                                                                    |      |            |                |
| Disputes<br>Rulk Raymonts                                                                                                    | Payment Selected for                                                                                                    | or Complex Alloca       | tion                                                              | 0                                                                     |                                                                                                    | 811  | Usediased  |                |
| PAYE Reconciliation                                                                                                    | 2010/05/31                                                                                                    |                         | L0000000                                                          | Amount                                                                | R 119681990                                                                                                    | 0.93 | R 36323.12 | R 119645667.81 |
| PAYE Account<br>Management<br>Account Maintenance<br>Allocation History<br>Voluntary Disclosure<br>Special Links                            | Period         PAYE           2010         11         1           2010         11         2           2010         11         2           Add Row         2         2 | 5000.00<br>0.00<br>0.00 | SDL<br>5000.00<br>0.00<br>0.00                                    | UIF Total:<br>0.00<br>0.00<br>Total:<br>Payment Total:<br>Difference: | tal Remove<br>R 15000.00 Remove<br>R 0.00 Remove<br>R 0.00 Remove<br>R 15000.00<br>R 119681990.93<br>R 119686990.93 |      |            |                |
| (                                                                                                    | Votes<br>Please reallocate accor                                                                                                    | dingly                  | v                                                                 |                                                                       |                                                                                                    |      |            |                |

• Select the **Continue** button once all the required information has been entered. Once selected, you will be directed to the list of re-allocations for final approval and submission.

• You can add to the list by clicking on **Add More**. Multiple payments can be selected and added to the list of re-allocation requests prior to submission to SARS. A specific payment may, however, only be selected once.

| <b>V</b> SARS                             | FILING                                  |                                               |                                 |                         | FOR ORGANISATIONS |
|-------------------------------------------|-----------------------------------------|-----------------------------------------------|---------------------------------|-------------------------|-------------------|
| HOME ORGANISATI                           | ONS RETURNS SERVICES CONT               | ACT LOGOUT Taxpayer List: A. EMPL             | .OYER                           | •                       |                   |
| Roturns Issued                            |                                         |                                               |                                 |                         |                   |
| Employee's Tax<br>(EMP201)                | PAYE PAYMENT ALLOCATION                 | LIST                                          |                                 |                         |                   |
| Returns History                           | Client Details                          |                                               |                                 |                         |                   |
| Returns Search                            | Client Name:                            | A. EMPLOYER                                   |                                 |                         |                   |
| Payments                                  | Trading As:<br>Registration Number:     | 1234567890                                    |                                 |                         |                   |
| Additional Payments                       | Tax Reference:                          | 1234567890                                    |                                 |                         |                   |
| SARS Correspondence                       |                                         |                                               |                                 |                         |                   |
| Disputes                                  | Select Payment Date                     | Payment Reference Number                      | Allocated to                    | Open                    |                   |
| Bulk Payments                             | 2010/11/05                              | L0000000                                      | Allocated to periods            | Open                    |                   |
| PAYE Reconciliation                       |                                         |                                               |                                 |                         |                   |
| PAYE Account<br>Management                | Once you have completed your allocation | on, please click on the Submit Allocation but | tton below in order for SARS to | allocate these payments |                   |
| Account Maintenance<br>Allocation History | Submit Allocation Add More              | Delete                                        |                                 |                         |                   |
| Voluntary Disclosure                      |                                         |                                               |                                 |                         |                   |
| Special Links                             |                                         |                                               |                                 |                         |                   |

• Once completed, the list can be submitted to SARS by clicking on the **Submit Allocation** button.

| V SARS                                    | FILING                                                                                                    |                            |                      |      |  |  | GANISATIONS |  |  |
|-------------------------------------------|----------------------------------------------------------------------------------------------------|----------------------------|----------------------|------|--|--|-------------|--|--|
| HOME ORGANISATIO                          | ONS RETURNS SERVICES CONTAC                                                                                                    | Taxpayer List: A. EMPLO    | YER                  | •    |  |  |             |  |  |
| Returns Issued                            |                                                                                                    |                            |                      |      |  |  |             |  |  |
| Employee's Tax<br>(EMP201)                | PAYE PAYMENT ALLOCATION L                                                                                                    | IST                        |                      |      |  |  |             |  |  |
| Returns History                           | Client Details                                                                                                    |                            |                      |      |  |  |             |  |  |
| Returns Search                            | Trading As:                                                                                                    | A. EMPLOYER<br>A. EMPLOYER |                      |      |  |  |             |  |  |
| Payments                                  | Registration Number:                                                                                                    | 1234567890                 |                      |      |  |  |             |  |  |
| Additional Payments                       | Tax Reference:                                                                                                    | 1234567890                 |                      |      |  |  |             |  |  |
| SARS Correspondence                       |                                                                                                    |                            |                      |      |  |  |             |  |  |
| Disputes                                  | Select Payment Date                                                                                                    | Payment Reference Number   | Allocated to         | Open |  |  |             |  |  |
| Bulk Payments                             | 2010/11/05                                                                                                    | L0000000                   | Allocated to periods | Open |  |  |             |  |  |
| PAYE Reconciliation                       | 2010/11/05                                                                                                    | L0000000                   | LE0000079            | Open |  |  |             |  |  |
| PAYE Account                              | 2010/11/05                                                                                                    | L0000000                   | LE0000067            | Open |  |  |             |  |  |
| Management                                |                                                                                                    |                            |                      |      |  |  |             |  |  |
| Account Maintenance<br>Allocation History | Account Maintenance Once you have completed your allocation, please click on the Submit Allocation button below in order for SARS to allocate these payments |                            |                      |      |  |  |             |  |  |
| Voluntary Disclosure<br>Special Links     | Submit Allocation Delete                                                                                                    |                            |                      |      |  |  |             |  |  |

- On submission, a case will be created. You can request a status update for each case.
- SARS will respond to the user on finalisation of all payment re-allocation requests and inform you of the outcome for each payment re-allocation request.

# 4. HOW TO REQUEST A PAYMENT ALLOCATION STATUS

### What this function will allow you to do:

• Allow you to view previously submitted allocation requests.

### Step-by-step process:

• You can view the payment history of each payment by clicking on the payment. This will indicate not only the current allocation of the payment (i.e. the tax periods the payment is allocated to) but also all previous allocations.

| V SARS                                       | VSARS OFILING                     |                            |                                     |      |  |  |  |  |  |  |
|----------------------------------------------|-----------------------------------|----------------------------|-------------------------------------|------|--|--|--|--|--|--|
| HOME ORGANISATIO                             | NS RETURNS SERVICES CONTACT LOGOL | Taxpayer List: A. EMPLOYER | •                                   |      |  |  |  |  |  |  |
| Returns Issued<br>Employee's Tax<br>(EMP201) | Allocation History                |                            |                                     |      |  |  |  |  |  |  |
| Returns History                              | Reference Number                  | Name                       | Status                              | Open |  |  |  |  |  |  |
| Returns Search                               | 1234567890                        | A. EMPLOYER                | Filed through eFiling on 2010/11/05 | Open |  |  |  |  |  |  |
| Payments                                     | 1                                 |                            |                                     |      |  |  |  |  |  |  |
| Additional Payments                          | L                                 |                            |                                     |      |  |  |  |  |  |  |
| SARS Correspondence                          |                                   |                            |                                     |      |  |  |  |  |  |  |
| Disputes                                     |                                   |                            |                                     |      |  |  |  |  |  |  |
| Bulk Payments                                |                                   |                            |                                     |      |  |  |  |  |  |  |
| PATE Reconciliation                          |                                   |                            |                                     |      |  |  |  |  |  |  |
| Management                                   |                                   |                            |                                     |      |  |  |  |  |  |  |
| Voluntary Disclosure                         |                                   |                            |                                     |      |  |  |  |  |  |  |
| Special Links                                |                                   |                            |                                     |      |  |  |  |  |  |  |
|                                              |                                   |                            |                                     |      |  |  |  |  |  |  |

• The payment request can be reviewed as a 'view only' transaction. If you click on **Open**, the details of each case will be displayed.

| <b>V</b> SARS                                                                                                    | FILING                                                                                                    |                                                                                                    |                                                   |                              | FOR ORGANISATIONS |
|----------------------------------------------------------------------------------------------------|----------------------------------------------------------------------------------------------------|----------------------------------------------------------------------------------------------------|---------------------------------------------------|------------------------------|-------------------|
| HOME ORGANISATI                                                                                                    | ONS RETURNS SERVICES CONTACT                                                                                                    | LOGOUT Taxpayer List: A. EN                                                                                      | IPLOYER                                           | •                            |                   |
| Returns Issued                                                                                                    |                                                                                                    |                                                                                                    |                                                   |                              |                   |
| Employee's Tax<br>(EMP201)                                                                                                    | PAYE PAYMENT ALLOCATION LIS                                                                                                    | ST                                                                                                    |                                                   |                              |                   |
| Returns History<br>Returns Search<br>Payments<br>Additional Payments<br>SARS Correspondence<br>Disputes<br>Bulk Payments<br>PAYE Reconciliation<br>PAYE Account | Client Details           Client Name:           Trading As:           Registration Number:           Tax Reference:           Case Number:           Payment Date           2010/11/05           2010/11/05           2010/11/05 | A. EMPLOYER<br>A. EMPLOYER<br>1234567890<br>1234567890<br>000000<br>0000000<br>L00000000<br>L00000000<br>L000000 | Allocated to<br>Allocated to periods<br>LE0000079 | Open<br>Open<br>Open<br>Open |                   |
| Management<br>Account Maintenance<br>Allocation History<br>Voluntary Disclosure<br>Special Links                                                                | Back                                                                                                    | 2000000                                                                                                    |                                                   | <u>open</u>                  |                   |

• Re-allocation to a specific debit and PRN will display as follows:

| <b>V</b> SARS              | FILING                                 |                          |                            |                  |        |                             | FO                        | R ORGANISATIONS |
|----------------------------|----------------------------------------|--------------------------|----------------------------|------------------|--------|-----------------------------|---------------------------|-----------------|
| HOME ORGANISATI            | ONS RETURNS SERVICES CON               | Taxpayer List: A. EMP    | PLOYER                     |                  | •      |                             |                           |                 |
| Returns Issued             | )                                      |                          |                            |                  |        |                             |                           |                 |
| Employee's Tax<br>(EMP201) | REALLOCATION REQUEST HI                | STORY                    |                            |                  |        |                             |                           |                 |
| Returns History            | Client Details                         | A EMPLOYER               |                            |                  |        |                             |                           |                 |
| Payments                   | Trading As:                            | A. EMPLOYER              |                            |                  |        |                             |                           |                 |
| Additional Payments        | Registration Number:<br>Tax Reference: | 1234567890 1234567890    |                            |                  |        |                             |                           |                 |
| SARS Correspondence        |                                        |                          |                            |                  |        |                             |                           |                 |
| Disputes                   | Uncleared Declarations                 |                          | Payment Selected f         | or Allocation    |        |                             |                           |                 |
| Bulk Payments              | Period PRN<br>200910 LE0000055         | Amount<br>R 133224359.61 | Payment Date<br>2010/05/31 | PRN<br>L00000000 | Amount | Allocated<br>R 119681990.93 | Unallocated<br>R 36323.12 | R 119645667.81  |
| PAYE Account               |                                        |                          |                            |                  |        |                             |                           |                 |
| Management                 | Check Status Back                      |                          |                            |                  |        |                             |                           |                 |
| Allocation History         |                                        |                          |                            |                  |        |                             |                           |                 |
| Voluntary Disclosure       |                                        |                          |                            |                  |        |                             |                           |                 |
| Special Links              | •                                      |                          |                            |                  |        |                             |                           |                 |
|                            |                                        |                          |                            |                  |        |                             |                           |                 |

• Re-allocation to tax periods will display as follows:

| V SARS                     | FILING                         | A. E                           | MPLOYER    |                |             |                |
|----------------------------|--------------------------------|--------------------------------|------------|----------------|-------------|----------------|
| HOME ORGANISATIO           | ONS RETURNS SERVICES CO        | NTACT LOGOUT Taxpayer List: HE | ALTH       | -              |             |                |
| Returns Issued             |                                |                                |            |                |             |                |
| Employee's Tax<br>(EMP201) | REALLOCATION REQUEST H         | IISTORY                        |            |                |             |                |
| Returns History            | Client Details                 | A EMPLOYER                     |            |                |             |                |
| Returns Search             | Client Name:<br>Trading As:    | A. EMPLOYER                    |            |                |             |                |
| Payments                   | Registration Number:           | 1234567890                     |            |                |             |                |
| Additional Payments        | Tax Reference:                 | 1234567890                     |            |                |             |                |
| SARS Correspondence        |                                |                                |            |                |             |                |
| Disputes                   | Payment Selected for Allocatio | n.                             |            |                |             |                |
| Bulk Payments              | Payment Date                   | PRN                            | Amount     | Allocated      | Unallocated |                |
| PAYE Reconciliation        | 2010/05/31                     | L0000000                       |            | R 119681990.93 | R 36323.12  | R 119645667.81 |
| PAYE Account               |                                |                                |            |                |             |                |
| Management                 | Paried PAVE                    | 102                            | lus.       |                |             |                |
| Allocation History         | 2004-02                        | R 50000.00                     | R 38000.00 | R 45000.00     |             |                |
| Valuation History          | 2005-01                        | R 100000.00                    | R 75000.00 | R 90000.00     |             |                |
| Consist Lists              | 2005-04                        | R 90000.00                     | R 65000.00 | R 80000.00     |             |                |
| Special Links              |                                |                                |            |                |             |                |
|                            | Check Status Reck              |                                |            |                |             |                |
|                            | Check Status Back              |                                |            |                |             |                |

• Each individual payment request can then be viewed by the user, once the item has been accessed. You can view the current status of the case by clicking on **Check Status**.

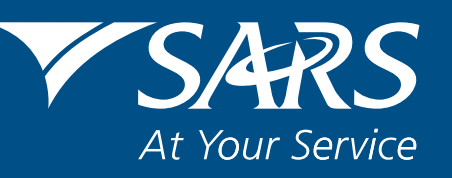

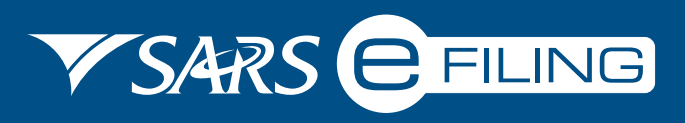

eFiling account management guide